## BAKALÁŘI

Postup pro rodiče a žáky– získání přístupových údajů (klasifikace žáků, omlouvání žáků, komens, ...)

1. V internetovém prohlížeči zadat internetovou adresu

https://ssospolicka.bakalari.cz/logout

2. Kliknout na odkaz zapomenuté heslo

| 🗘 BAKALÁŘI                                                |
|-----------------------------------------------------------|
| Střední škola obchodní a služeb SČMSD,<br>Polička, s.r.o. |
| Uživatelské jméno                                         |
| Hesio<br>Zapomenuté hesio                                 |
| Přihlásit                                                 |
|                                                           |

3. Zadat emailovou adresu (shoduje se s emailovou adresou, kterou jste nahlásili třídnímu učiteli, popř. na přihlášku do školy)

| C BAKALÁŘ                                                                                                    | 21 |
|----------------------------------------------------------------------------------------------------|----|
| Přihlašovací údaje<br>Pokud jste zapomněli heslo, nebo Vám správce<br>systému dosud žádné heslo nepřidělil, zadejte<br>svou mailovou adresu, na kterou bude zaslána<br>zpráva s instrukcemi o změně hesla. |    |
| zadejte e-mail                                                                                                    |    |
| Pokračovat                                                                                                    |    |

## 4. Přijde email s uživatelským jménem a odkazem pro nastavení nového hesla, kliknout na tento odkaz:

Vážený uživateli,

byla zaregistrována žádost o změnu hesla do systému Bakaláři:

uživatel: žák - ..... Přihlašovací jméno: .....

Pro změnu hesla pokračujte kliknutím na následující odkaz, nebo tento zkopírujte do adresy prohlížeče:

https://ssospolicka.bakalari.cz/next/chngpwd.aspx?u=SMB8dzMxAMTO1UuVKUKNcZm8VLJHV6G7CEtUFTYag epbgepnind

Toto je automaticky generovaný mail. Neodpovídejte na něj. V případě problémů kontaktujte svého správce systému Bakaláři.

## 5. Zadat nové heslo (dvakrát)

| C BAKALÁŘI                                                                                                    |
|----------------------------------------------------------------------------------------------------|
| Změna hesla                                                                                                    |
| Zde můžete nastavit své heslo, které použijete pro<br>přihlášení do webové aplikace.                                             |
| požadovaná složitost hesla: délka alespoň 8 znaků,<br>alespoň 1 písmeno a alespoň 1 číslice<br>Přihlašovací jméno <b>6419221</b> |
| Zadejte nové heslo                                                                                                    |
| Zadejte nové heslo znovu                                                                                                    |
| Změnit heslo                                                                                                    |
| Zpět na přihlášení                                                                                                    |